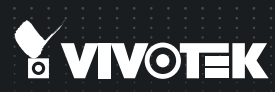

# PD8136 PTZ Dome Quick Installation Guide

English | 繁中 | 尚中 | 日本語 | Français | Español | Deutsch | Português | Italiano | Тürkçe | Polski | Русский | Česky | Svenska | Nederlands Dansk | Indonesia | أيدرييك

1MP • Pan/Tilt • PoE

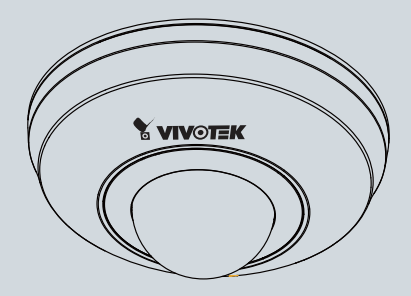

# Zanim zaczniesz — zalecenia dotyczące bezpieczeństwa

- W razie zauważenia dymu lub dziwnego zapachu wydobywającego się z kamery sieciowej, natychmiast odłącz zasilanie.
- Nie należy umieszczać kamery sieciowej przy źródłach ciepła, takich jak telewizor czy piekarnik.
- Należy chronić kamerę sieciową przed bezpośrednimi promieniami słonecznymi.
- Nie ustawiaj kamery sieciowej na niestabilnych powierzchniach.
- Nie należy rozmontowywać kamery sieciowej.
- Nie wkładaj do wnętrza obudowy kamery sieciowej żadnych przedmiotów (np. igieł itp.).

- Sieciowy rejestrator wideo należy trzymać z dala od wody. Jeśli sieciowy rejestrator wideo zamoczy się, należy natychmiast wyłączyć zasilanie.
- Nie należy umieszczać kamery sieciowej w wilgotnych miejscach.
- Nie dotykaj kamery sieciowej podczas burzy z wyładowaniami atmosferycznymi.
- Nie należy upuszczać kamery sieciowej.
- Nie należy ręcznie zmieniać położenia kamery sieciowej, gdy włączone jest zasilanie.

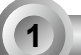

# Sprawdź zawartość pakietu

PD8136

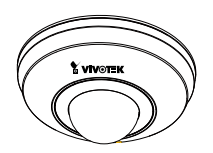

Śruby i złącze RJ-45

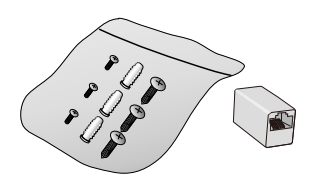

Płyta CD z oprogramowaniem

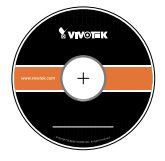

Wsporniki do montażu sufitowego

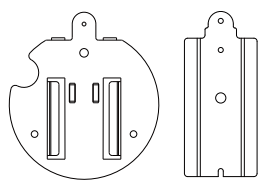

Skrócona instrukcja instalacji / Karta gwarancyjna

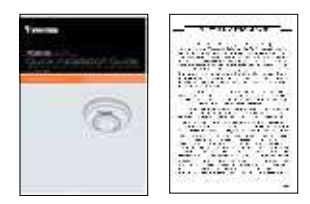

Naklejka wyrównująca

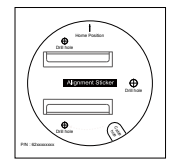

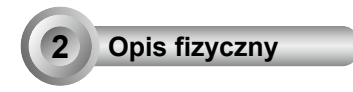

## Widok z góry

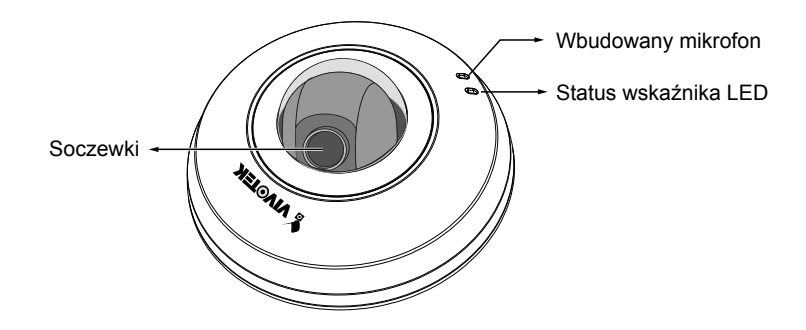

Widok z dołu

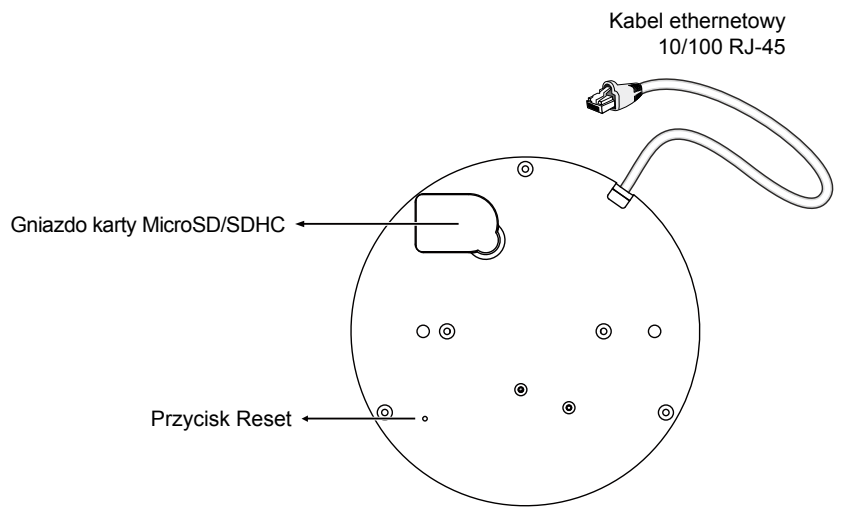

Polski

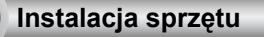

#### Płyta montażowa i ustawienie kamery

Podczas mocowania kamery, ustaw jej domyślny przód na naklejce wyrównującej i płycie montażowej (ilustracja poniżej) w kierunku obszaru, który cię interesuje. Logo VIVOTEK na pokrywie głowicy pokazuje centralne położenie obiektywu.

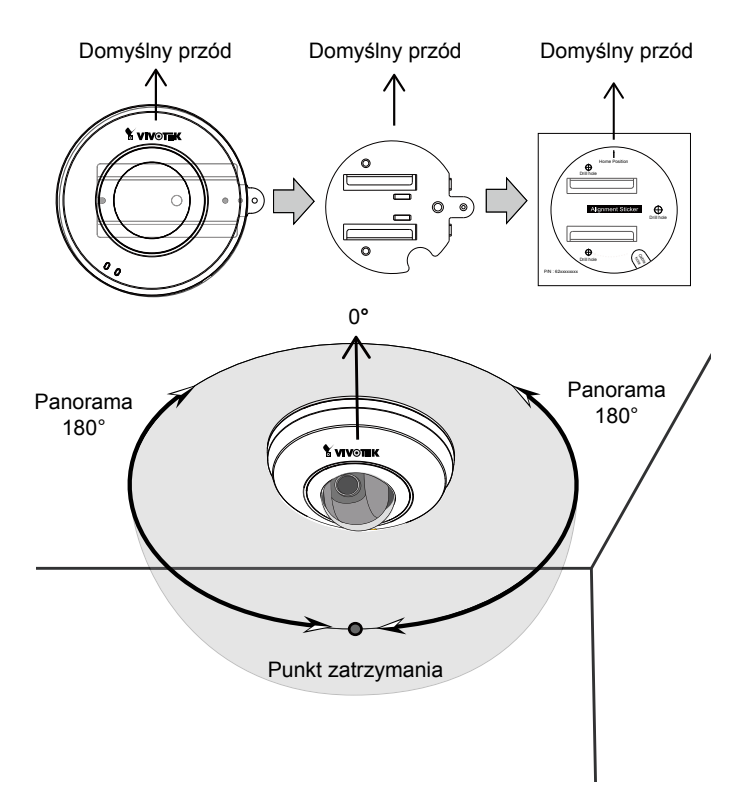

#### Instalowanie karty MicroSD

Otwórz na spodzie plastikową pokrywę karty MicroSD przy pomocy płaskiego śrubokrętu. Przesuń pokrywę gniazda do przodu i do góry. Umieść kartę MicroSD, zamknij pokrywę, i wciśnij ją ponownie, by zabezpieczyć instalację. Umocuj plastikową pokrywę przez ponowne wciśnięcie jej w pierwotne miejsce.

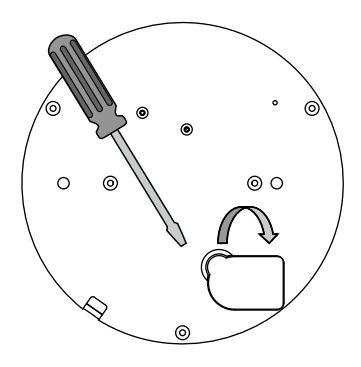

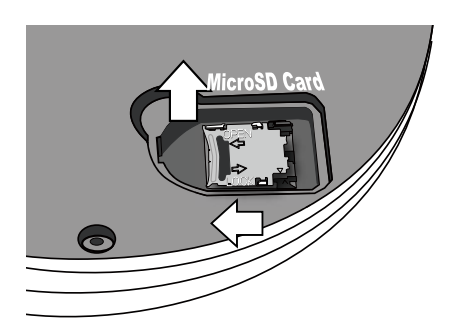

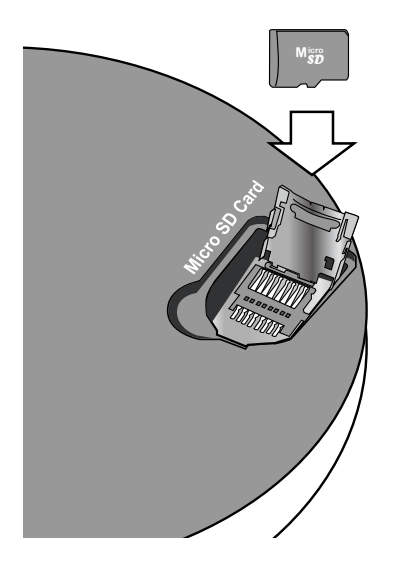

Polski

#### Montaż kamery sieciowej

- Przymocuj płytę bazową "A" wspornika sufitowego do spodu kamery i przykręć ją dwoma małymi śrubami o okrągłych główkach. Należy pamiętać, że krawędź prowadząca płyty bazowej (gdzie umieszczony jest otwór na śrubę) musi wystawać poza krawędź kamery.
- 2. Użyj dołączonej naklejki wyrównującej, umieść naklejkę w interesującym cię kierunku.
- 3. Wywierć trzy otwory w suficie, wbij do nich młotkiem plastikowe kołki.
- 4. Przymocuj płytę montażu sufitowego "B" do sufitu przy pomocy trzech śrub.
- 5. Wsuń kamerę sieciową do płyty montażowej "B".
- 6. Przymocuj kamerę do płyty montażowej przy pomocy małej śruby.

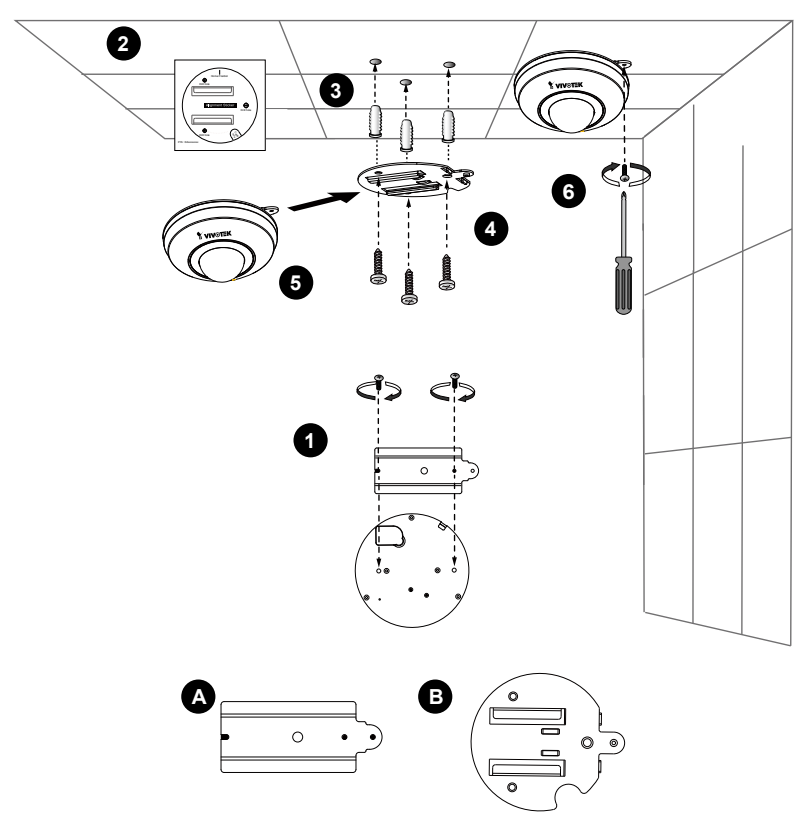

PL - 86

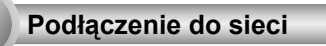

## Zasilanie przez Ethernet (PoE)

#### Kiedy używasz switcha z włączonym PoE

Kamera jest zgodna z PoE, i pozwala na dostarczanie zasilania i danych przez jeden kabel Ethernet. Zobacz ilustrację jak połączyć kamerę do switcha z PoE przy pomocy kabla Ethernet.

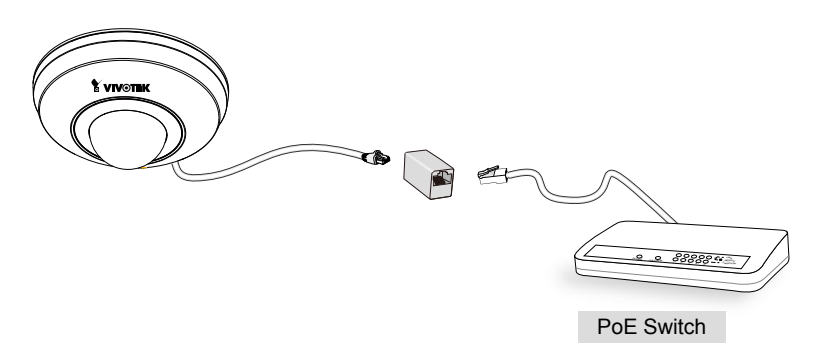

#### Kiedy używasz switcha bez PoE

Użyj wtyczki zasilającej PoE (opcja) aby połączyć kamerę ze switchem bez PoE.

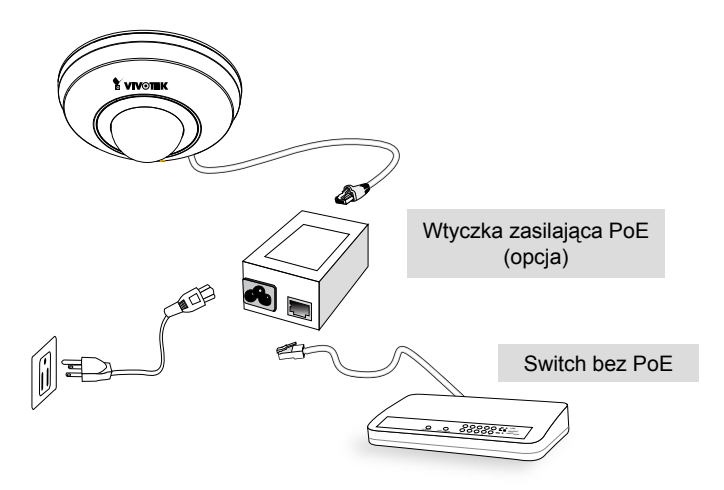

#### Przypisywanie adresu IP

- Uruchom "kreatora instalacji 2" z katalogu Software Utility na płycie CD z oprogramowaniem.
- Porgram przeprowadzi analizę otoczenia sieciowego. Po analizie sieci, kliknij "Dalej" aby kontynuować.
- Program wyszuka odbiorniki video, videoserwery i kamery sieciowe fi rmy VIVOTEK dostępne w sieci LAN.
- 4. Po krótkim przeszukaniu, wyskoczy główne okno instalacyjne. Podwójnie kliknij na adres MAC, który pasuje do wydrukowanego adresu na etykiecie kamery lub na numer seryjny widniejący na opakowaniu, aby otworzyć sesje zarządzającą przeglądaniem kamery sieciowej.

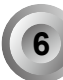

#### Gotowy do użycia

- 1. Sesja przeglądająca z kamerą sieciową powinna przebiegać jak poniżej.
- 2. Powinieneś być zdolny do zobaczenia wideo na żywo ze swojej kamery. Możesz rónież zainstalować 32-kanałowe oprogramowanie nagrywające z CD, zawierającej oprogramowanie, we wdrożeniu składającym się z wielkorotnych kamer. Dla szczegółow instalacyjnych, proszę odnieść się do powiązanych dkomumentów.

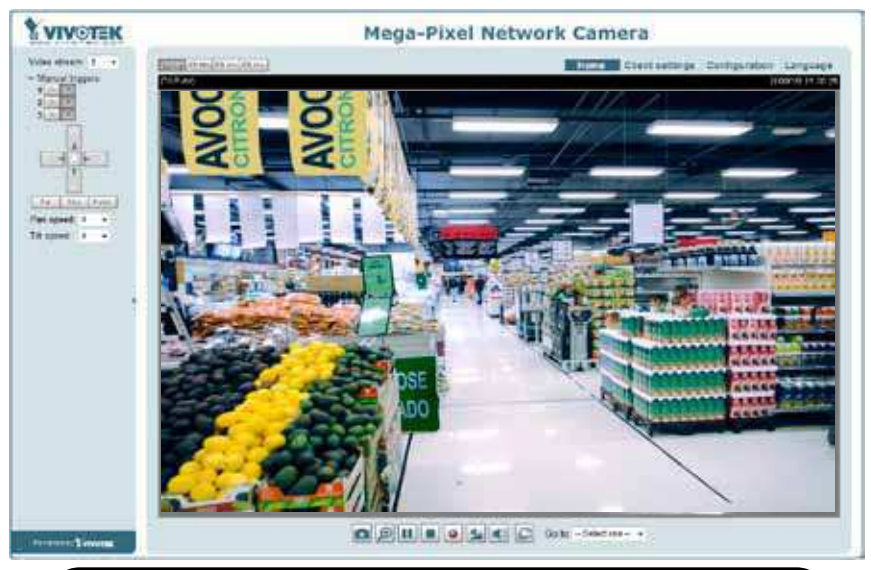

Instrukcje dotyczące dalszej konfiguracji zawiera podręcznik użytkownika na płycie CD z oprogramowaniem.

P/N:625019300G Rev. 1.0 All specifications are subject to change without notice Copyright © 2012 VIVOTEK INC. All rights reserved.

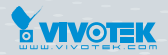

VIVOTEK INC.

6F, No.192, Lien-Cheng Rd., Chung-Ho, New Taipei City, 235, Taiwan, R.O.C. |T: +886-2-82455282 | F: +886-2-82455532 | E: sales@vivotek.com VIVOTEK USA, INC. 2050 Ringwood Avenue, San Jose, CA 95131 |T: 408-773-8686 |F: 408-773-8298 |E: salesusa@vivotek.com